# ANLEITUNG ONLINE-BUCHUNGSTOOL

### Inhaltsanzeige

- 1. QR-Code für den schnellen Zugang zum Onlinebuchungstool
- 2. Startseite und Anmeldung
- 3. Übersicht
- 4. Buchung und Stornierung
- 5. Passwort ändern und Abmelden
- 6. Buchungsrichtlinien
- 7. Buchungsarten

#### 1. Zugang über QR-Code

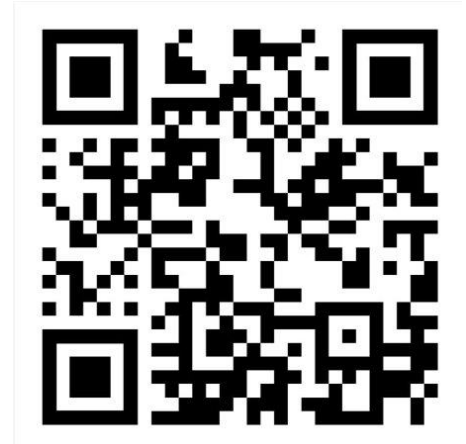

#### 2. Startseite

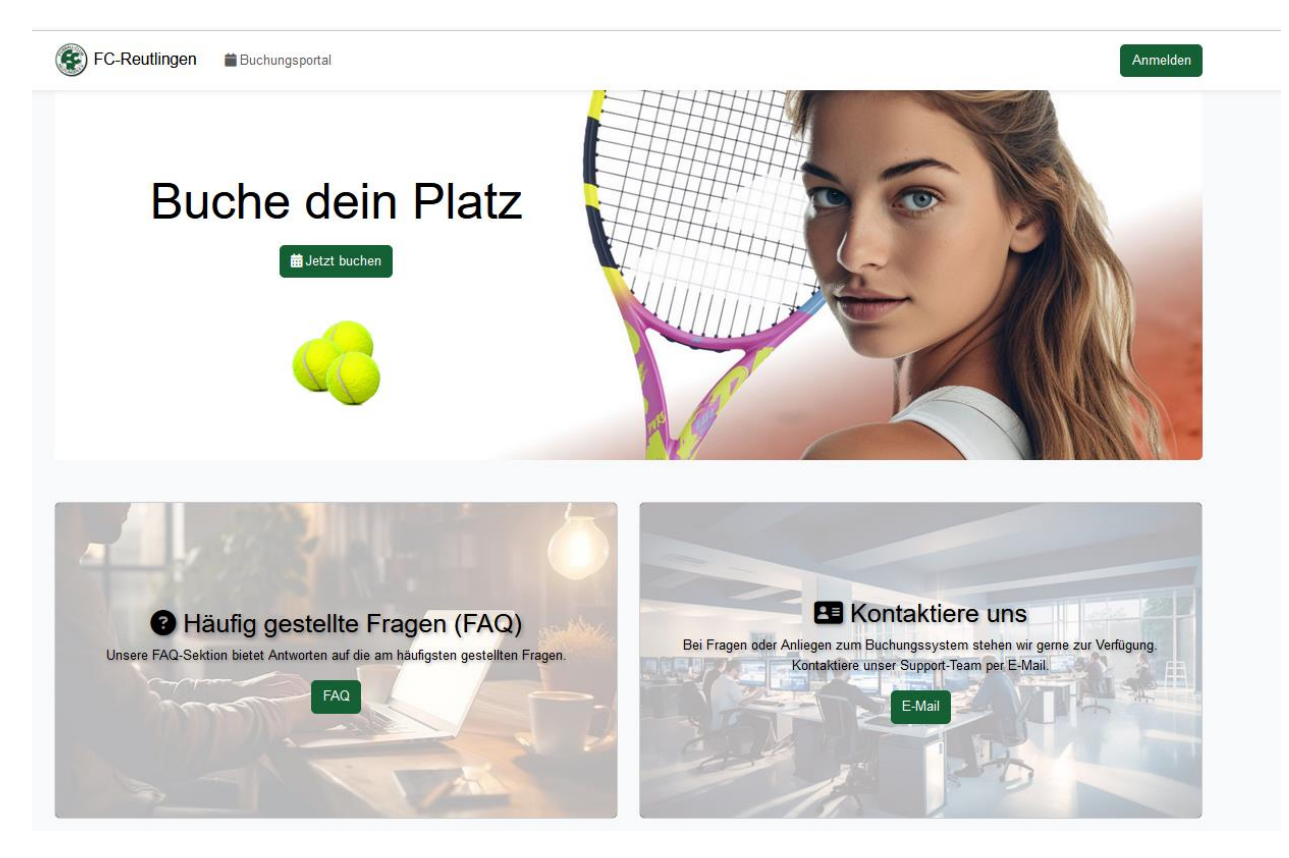

#### Über diesen Button kommt ihr auf das Buchungstool:

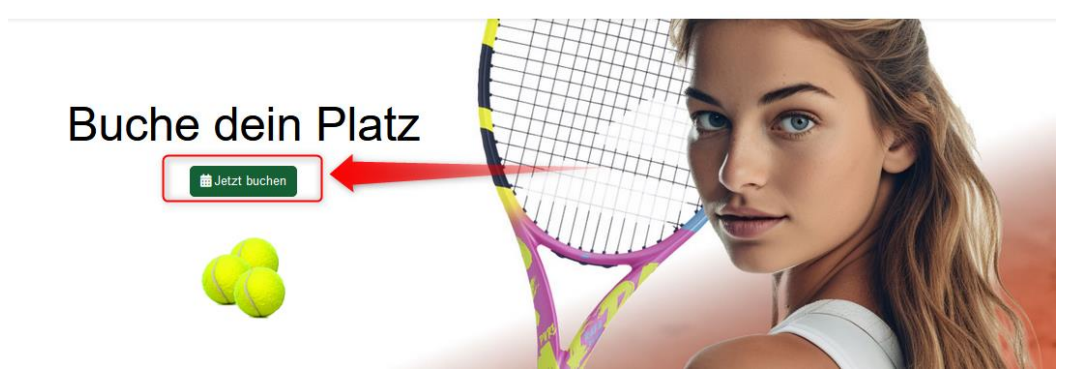

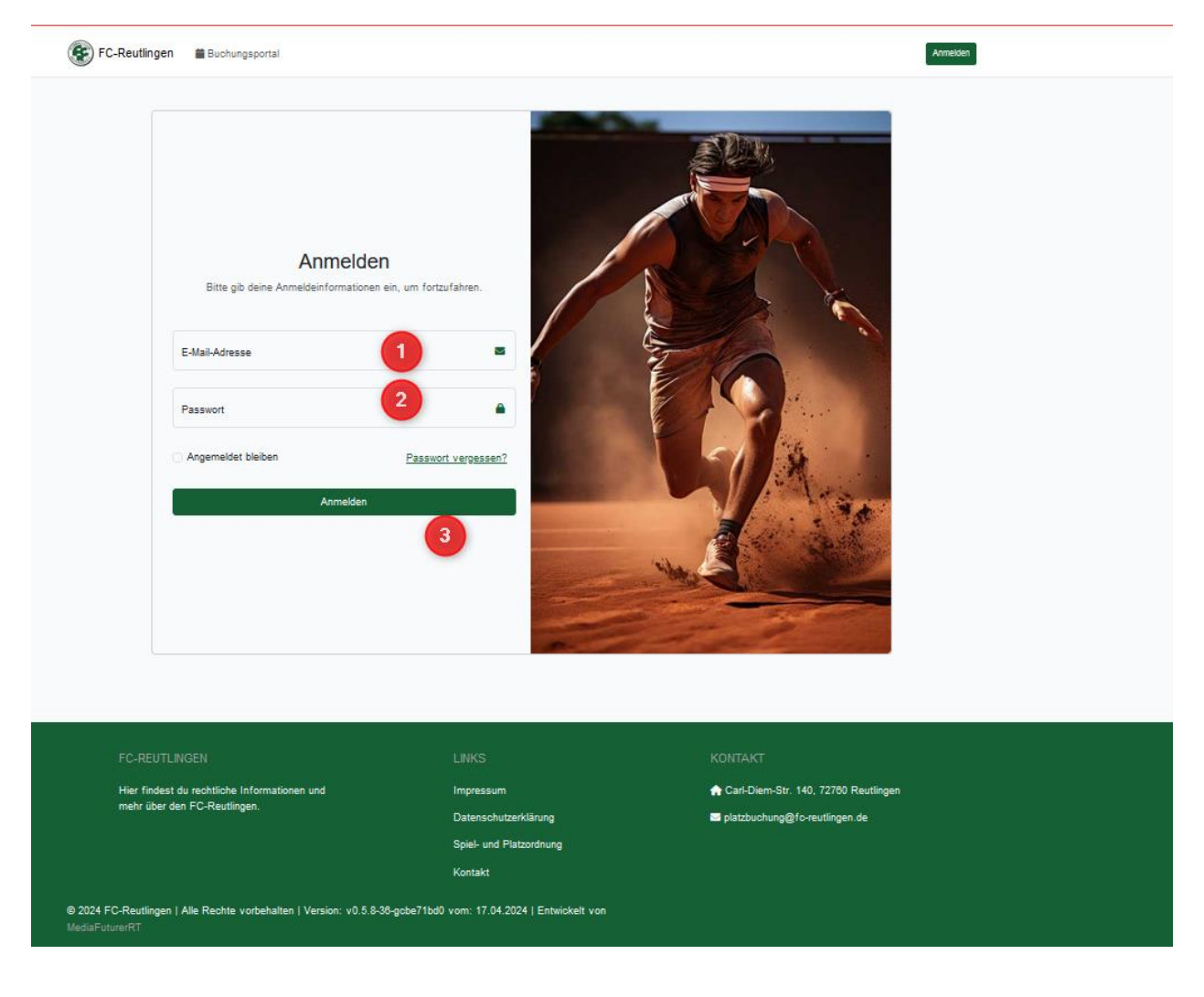

Auf dieser Oberfläche bitte eure E-Mail-Adresse (1) und Passwort (2) eintragen. Im Anschluss auf Anmelden (3) klicken.

#### 3. Übersicht

Es erscheint die Übersicht, hier seht ihr bereits gebuchtes (1), Wetterinfos(2), Anzeige ob in einer anderen Buchung ein Spieler gesucht wird(3), Kostenübersicht wenn ihr mit Gastspeilen gespielt habt(4), den Zugang zum Buchungstool(5) und FAQ wo ihr Fragen oder Problem an die Administratoren stellen könnt(6). Und Werbung, hierfür darf es gerne ein bisschen mehr sein(7).

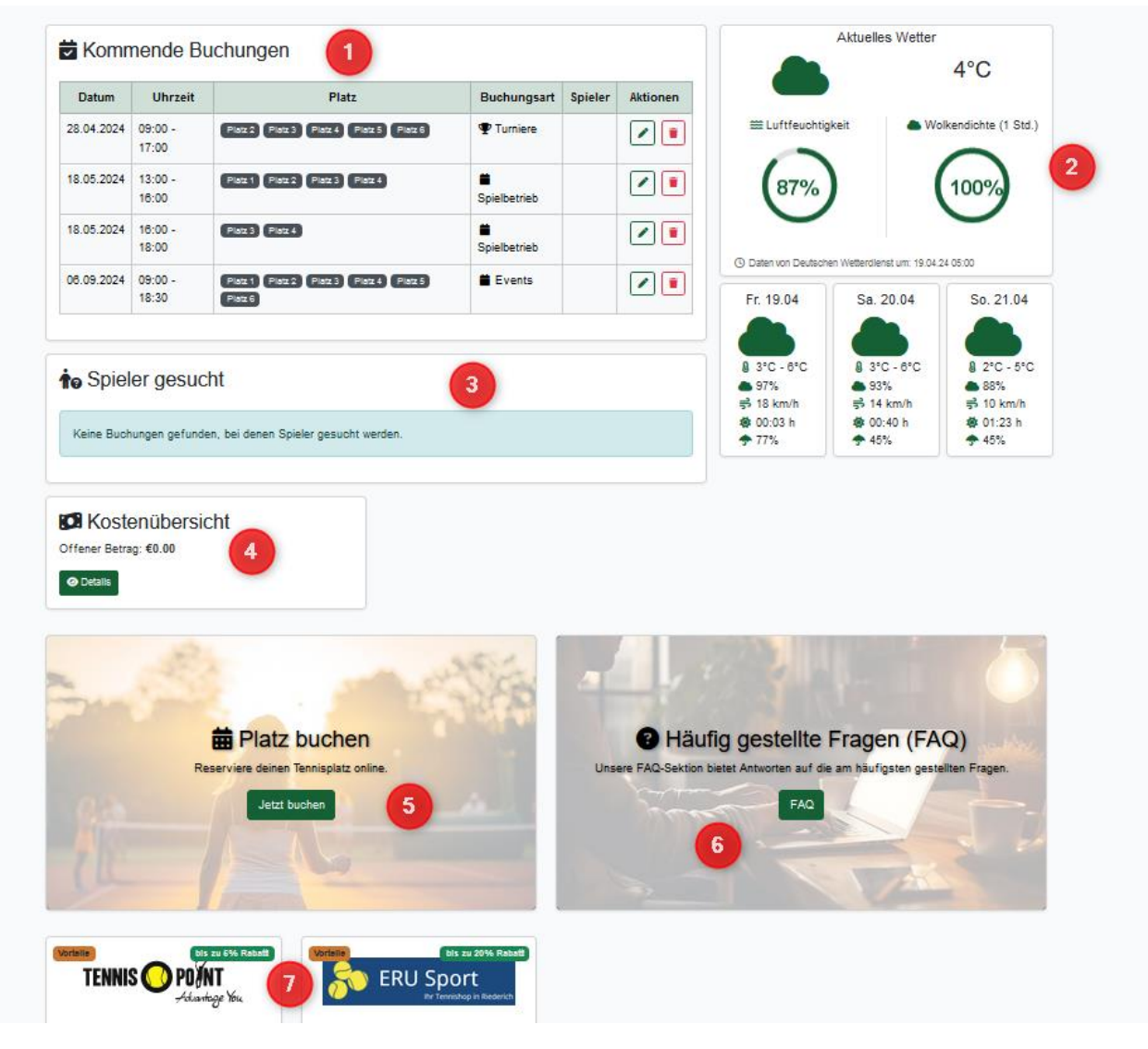

Zur Buchung geht bei Punkt 5 weiter.

#### 4. Buchung und Stornierung

Hier kommt ihr auf die Ansicht zur Platzbuchung.

Beispiel: Buchung am 02.05.2024 um 16.30 Uhr den Platz 3 für ein Einzel.

Datum auswählen (1)

Den Platz (2) zu der Uhrzeit (Kästchen) auswählen, dann könnt ihr buchen.

Wenn bereits andere Plätze gebucht sind, seht ihr das und könnt nur drumherum buchen (3).

| Diversity 1     Diversity 1     Diversity 1     Diversity 1       Diversity 1     Pair M     Pair M     Pair M     Pair M     Pair M       4 779     Ansare     Ansare     Ansare     Ansare     Ansare     Ansare     Ansare       4 779     Ansare     Ansare     Ansare     Ansare     Ansare     Ansare     Ansare       4 779     Ansare     Ansare     Ansare     Ansare     Ansare     Ansare       4 789     Ansare     Ansare     Ansare     Ansare     Ansare       4 789     Ansare     Ansare     Ansare     Ansare     Ansare       4 789     Ansare     Ansare     Ansare     Ansare     Ansare       4 789     Ansare     Ansare     Ansare     Ansare     Ansare       4 789     Ansare     Ansare     Ansare     Ansare     Ansare       4 789     Ansare     Ansare     Ansare     Ansare     Ansare       4 789     Ansare     Ansare     Ansare     Ansare     Ansare       4 789     Ansare     Ansare     Ansare     Ansare     Ansare       4 789     Ansare     Ansare     Ansare     Ansare     Ansare       4 789     Ansare     Ansare     Ansare                                                                                                    | Platzbuchu | ng       |          |                        |             |                               |                               |
|----------------------------------------------------------------------------------------------------|------------|----------|----------|------------------------|-------------|-------------------------------|-------------------------------|
| Number     Patr     Patr     Patr     Patr     Patr     Patr     Patr       0.750     Anman     Anman     Anman     Anman     Anman     Anman       0.750     Anman     Anman     Anman     Anman     Anman     Anman       0.750     Anman     Anman     Anman     Anman     Anman     Anman       0.850     Anman     Anman     Anman     Anman     Anman       0.850     Anman     Anman     Anman     Anman     Anman       0.850     Anman     Anman     Anman     Anman     Anman       0.850     Anman     Anman     Anman     Anman     Anman       0.850     Anman     Anman     Anman     Anman     Anman       0.850     Anman     Anman     Anman     Anman     Anman       0.850     Anman     Anman     Anman     Anman     Anman       0.850     Anman     Anman     Anman     Anman     Anman       0.850     Anman     Anman     Anman     Anman     Anman       0.850     Anman     Anman     Anman     Anman     Anman       0.850     Anman     Anman     Anman     Anman     Anman       0.85                                                                                                    |            |          |          | Donnerstag, 02.05.2024 |             |                               | 🗄 Heute 📋                     |
| • P740AnsanAnsanAnsanAnsanAnsanAnsanAnsanAnsan• 770AnsanAnsanAnsanAnsanAnsanAnsanAnsanAnsan• 650AnsanAnsanAnsanAnsanAnsanAnsanAnsanAnsan• 650AnsanAnsanAnsanAnsanAnsanAnsanAnsanAnsan• 650AnsanAnsanAnsanAnsanAnsanAnsanAnsan• 650AnsanAnsanAnsanAnsanAnsanAnsan• 650AnsanAnsanAnsanAnsanAnsanAnsan• 650AnsanAnsanAnsanAnsanAnsanAnsan• 650AnsanAnsanAnsanAnsanAnsanAnsan• 170AnsanAnsanAnsanAnsanAnsanAnsan• 170AnsanAnsanAnsanAnsanAnsanAnsan• 170AnsanAnsanAnsanAnsanAnsanAnsan• 170AnsanAnsanAnsanAnsanAnsanAnsan• 170AnsanAnsanAnsanAnsanAnsanAnsan• 170AnsanAnsanAnsanAnsanAnsanAnsan• 170AnsanAnsanAnsanAnsanAnsanAnsan• 180AnsanAnsanAnsanAnsanAnsanAnsan• 180AnsanAnsanAnsanAnsanAnsan <td< td=""><td>Uhrzeit</td><td>Platz 1</td><td>Platz 2</td><td>Platz 8</td><td>Platz 4</td><td>Platz 6</td><td>Platz 8</td></td<>                                                                                                    | Uhrzeit    | Platz 1  | Platz 2  | Platz 8                | Platz 4     | Platz 6                       | Platz 8                       |
| 4734     Amaza     Amaza     Amaza     Amaza     Amaza     Amaza       4850     Amaza     Amaza     Amaza     Amaza     Amaza       4850     Amaza     Amaza     Amaza     Amaza     Amaza       4850     Amaza     Amaza     Amaza     Amaza     Amaza       4850     Amaza     Amaza     Amaza     Amaza     Amaza       4850     Amaza     Amaza     Amaza     Amaza     Amaza       4850     Amaza     Amaza     Amaza     Amaza     Amaza       4850     Amaza     Amaza     Amaza     Amaza     Amaza       4850     Amaza     Amaza     Amaza     Amaza     Amaza       4850     Amaza     Amaza     Amaza     Amaza     Amaza       4150     Amaza     Amaza     Amaza     Amaza     Amaza       4150     Amaza     Amaza     Amaza     Amaza     Amaza       4150     Amaza     Amaza     Amaza     Amaza     Amaza       4150     Amaza     Amaza     Amaza     Amaza     Amaza       4150     Amaza     Amaza     Amaza     Amaza     Amaza       4150     Amaza     Amaza     Amaza     Amaza   <                                                                                                    | wb 07:00   | Anmelden | Anmelden | Anmelden               | Anmelden    | Anmelden                      | Anmelden                      |
| 4939ArranArranArranArranArranArranArran4939ArranArranArranArranArranArran4939ArranArranArranArranArran4939ArranArranArranArranArran4939ArranArranArranArranArran4939ArranArranArranArranArran4939ArranArranArranArranArran4939ArranArranArranArranArran4939ArranArranArranArranArran4930ArranArranArranArranArran4930ArranArranArranArranArran4930ArranArranArranArranArran4930ArranArranArranArranArran4930ArranArranArranArranArran4930ArranArranArranArranArran4930ArranArranArranArranArran4930ArranArranArranArranArran4930ArranArranArranArranArran4930ArranArranArranArranArran4930ArranArranArranArranArran4930ArranArranArranArranArran4930ArranArranArran                                                                                                    | wb 07:30   | Anmelden | Anmelden | Anmelden               | Anmelden    | Anmelden                      | Anmelden                      |
| 4434     Arease     Arease                                                                                                    | wb 08:00   | Anmelden | Anmelden | Anmelden               | Anmelden    | Anmelden                      | Anmelden                      |
| • 9990     Amaze     Amaze     Amaze     Amaze     Amaze       • 9190     Amaze     Amaze     Amaze     Amaze     Amaze       • 1000     Amaze     Amaze     Amaze     Amaze     Amaze       • 1010     Amaze     Amaze     Amaze     Amaze     Amaze       • 1010     Amaze     Amaze     Amaze     Amaze     Amaze       • 1010     Amaze     Amaze     Amaze     Amaze     Amaze       • 1010     Amaze     Amaze     Amaze     Amaze     Amaze       • 1010     Amaze     Amaze     Amaze     Amaze     Amaze       • 1010     Amaze     Amaze     Amaze     Amaze     Amaze       • 1010     Amaze     Amaze     Amaze     Amaze     Amaze       • 1010     Amaze     Amaze     Amaze     Amaze     Amaze       • 1010     Amaze     Amaze     Amaze     Amaze     Amaze       • 1010     Amaze     Amaze     Amaze     Amaze     Amaze       • 1010     Amaze     Amaze     Amaze     Amaze     Amaze       • 1010     Amaze     Amaze     Amaze     Amaze     Amaze       • 1010     Amaze     Amaze     Amaze     Am                                                                                                    | wb 08:30   | Anmelden | Anmelden | Anmelden               | Anmelden    | Anmelden                      | Anmelden                      |
| Bitsd     Amstern     Amstern     Amstern     Amstern     Amstern       bitsd     Amstern     Amstern     Amstern     Amstern     Amstern       bitsd     Amstern     Amstern     Amstern     Amstern     Amstern       bitsd     Amstern     Amstern     Amstern     Amstern     Amstern       bitsd     Amstern     Amstern     Amstern     Amstern     Amstern       bitsd     Amstern     Amstern     Amstern     Amstern     Amstern       bitsd     Amstern     Amstern     Amstern     Amstern     Amstern       bitsd     Amstern     Amstern     Amstern     Amstern     Amstern       bitsd     Amstern     Amstern     Amstern     Amstern     Amstern       bitsd     Amstern     Amstern     Amstern     Amstern     Amstern       bitsd     Amstern     Amstern     Amstern     Amstern     Amstern       bitsd     Amstern     Amstern     Amstern     Amstern     Amstern       bitsd     Amstern     Amstern     Amstern     Amstern     Amstern       bitsd     Amstern     Amstern     Amstern     Amstern     Amstern       bitsd     Amstern     Amstern     Amstern     A                                                                                                    | wb 09:00   | Anmelden | Anmelden | Anmelden               | Anmelden    | Anmelden                      | Anmelden                      |
| 1920AmazenAmazenAmazenAmazenAmazen1920AmazenAmazenAmazenAmazenAmazen<                                                                                                    | ab 09:30   | Anmelden | Anmelden | Anmelden               | Anmelden    | Anmelden                      | Anmelden                      |
| • 10-20     Amazian     Amazian     Amazian     Amazian     Amazian     Amazian     Amazian       • 11-30     Amazian     Amazian     Amazian     Amazian     Amazian     Amazian       • 11-30     Amazian     Amazian     Amazian     Amazian     Amazian       • 11-30     Amazian     Amazian     Amazian     Amazian     Amazian       • 12-30     Amazian     Amazian     Amazian     Amazian     Amazian       • 12-30     Amazian     Amazian     Amazian     Amazian     Amazian       • 12-30     Amazian     Amazian     Amazian     Amazian     Amazian       • 12-30     Amazian     Amazian     Amazian     Amazian     Amazian       • 12-30     Amazian     Amazian     Amazian     Amazian     Amazian       • 12-30     Amazian     Amazian     Amazian     Amazian     Amazian       • 12-30     Amazian     Amazian     Amazian     Amazian     Amazian       • 12-30     Amazian     Amazian     Amazian     Amazian     Amazian       • 12-30     Amazian     Amazian     Amazian     Amazian     Amazian       • 12-30     Amazian     Amazian     Amazian     Amazian     Amazian                                                                                                    | wb 10:00   | Anmelden | Anmelden | Anmelden               | Anmelden    | Anmelden                      | Anmelden                      |
| • 1130ArmainArmainArmainArmainArmain• 1130ArmainArmainArmainArmainArmain• 1230ArmainArmainArmainArmainArmain• 1230ArmainArmainArmainArmainArmain• 1230ArmainArmainArmainArmainArmain• 1230ArmainArmainArmainArmainArmain• 1330ArmainArmainArmainArmainArmain• 1340ArmainArmainArmainArmainArmain• 1340ArmainArmainArmainArmainArmain• 1340ArmainArmainArmainArmainArmain• 1340ArmainArmainArmainArmainArmain• 1340ArmainArmainArmainArmainArmain• 1340ArmainArmainArmainArmainArmain• 1340ArmainArmainArmainArmainArmain• 1340ArmainArmainArmainArmainArmain• 1340ArmainArmainArmainArmainArmain• 1340ArmainArmainArmainArmainArmain• 1340ArmainArmainArmainArmainArmain• 1340ArmainArmainArmainArmainArmain• 1340ArmainArmainArmainArmainArmain• 1340ArmainArmainArmai                                                                                                    | wb 10:30   | Anmelden | Anmelden | Anmelden               | Anmelden    | Anmelden                      | Anmelden                      |
| 1130ArmsianArmsianArmsianArmsianArmsianArmsian1200ArmsianArmsianArmsianArmsianArmsianArmsian1210ArmsianArmsianArmsianArmsianArmsianArmsian1210Armsian <td>wb 11:00</td> <td>Anmelden</td> <td>Anmelden</td> <td>Anmelden</td> <td>Anmelden</td> <td>Anmelden</td> <td>Annelden</td>                                                                                                    | wb 11:00   | Anmelden | Anmelden | Anmelden               | Anmelden    | Anmelden                      | Annelden                      |
| 1200ArmatanArmatanArmatanArmatanArmatanArmatan1210ArmatanArmatanArmatanArmatanArmatanArmatan1810ArmatanArmatanArmatanArmatanArmatanArmatan1810ArmatanArmatanArmatanArmatanArmatanArmatan1810ArmatanArmatanArmatanArmatanArmatanArmatan1810ArmatanArmatanArmatanArmatanArmatanArmatan1810ArmatanArmatanArmatanArmatanArmatanArmatan1810ArmatanArmatanArmatanArmatanArmatanArmatan1810ArmatanArmatanArmatanArmatanArmatanArmatan1810ArmatanArmatanArmatanArmatanArmatanArmatan1810ArmatanArmatanArmatanArmatanArmatanArmatan1810ArmatanArmatanArmatanArmatanArmatanArmatan1810ArmatanArmatanArmatanArmatanArmatanIntras1810ArmatanArmatanArmatanArmatanArmatanIntras1810ArmatanArmatanArmatanArmatanIntrasIntras1810ArmatanArmatanArmatanArmatanIntrasIntras1810ArmatanArmatanArmatanArmatanIntrasIntras1810ArmatanArm                                                                                                    | wb 11:30   | Anmelden | Anmelden | Anmelden               | Anmelden    | Anmelden                      | Anmelden                      |
| • 12.20ArmadanArmadanArmadanArmadanArmadanArmadan• 18.00ArmadanArmadanArmadanArmadanArmadanArmadan• 18.00ArmadanArmadanArmadanArmadanArmadanArmadan• 18.00ArmadanArmadanArmadanArmadanArmadanArmadan• 18.00ArmadanArmadanArmadanArmadanArmadanArmadan• 18.00ArmadanArmadanArmadanArmadanArmadanArmadan• 18.00ArmadanArmadanArmadanArmadanArmadanArmadan• 18.00ArmadanArmadanArmadanArmadanArmadanArmadan• 18.00ArmadanArmadanArmadanArmadanArmadanArmadan• 18.00ArmadanArmadanArmadanArmadanArmadanArmadan• 18.00ArmadanArmadanArmadanArmadanArmadanArmadan• 18.00ArmadanArmadanArmadanArmadanArmadanImmadan• 18.00ArmadanArmadanArmadanArmadanImmadanImmadan• 18.00ArmadanArmadanArmadanArmadanImmadanImmadan• 18.00ArmadanArmadanArmadanArmadanImmadanImmadan• 18.00ArmadanArmadanArmadanImmadanImmadanImmadan• 18.00ArmadanArmadanArmadanArmadanImmadan <t< td=""><td>wb 12:00</td><td>Anmelden</td><td>Anmelden</td><td>Anmelden</td><td>Anmelden</td><td>Anmelden</td><td>Anmelden</td></t<>                                                                                                    | wb 12:00   | Anmelden | Anmelden | Anmelden               | Anmelden    | Anmelden                      | Anmelden                      |
| • 13:00ArmstanArmstanArmstanArmstanArmstanArmstan• 13:10ArmstanArmstanArmstanArmstanArmstanArmstan• 14:00ArmstanArmstanArmstanArmstanArmstanArmstan• 14:00ArmstanArmstanArmstanArmstanArmstanArmstan• 14:00ArmstanArmstanArmstanArmstanArmstanArmstan• 16:00ArmstanArmstanArmstanArmstanArmstanArmstan• 16:00ArmstanArmstanArmstanArmstanArmstanArmstan• 16:00ArmstanArmstanArmstanArmstanArmstanArmstan• 17:00ArmstanArmstanArmstanArmstanArmstanArmstan• 17:00ArmstanArmstanArmstanArmstanArmstanArmstan• 17:00ArmstanArmstanArmstanArmstanArmstanArmstan• 17:00ArmstanArmstanArmstanArmstanArmstanArmstan• 17:00ArmstanArmstanArmstanArmstanArmstanIt is is is is is is is is is is is is is                                                                                                    | wb 12:30   | Anmelden | Anmelden | Anmelden               | Anmelden    | Anmelden                      | Anmelden                      |
| i 12-20     Amesian     Amesian     Amesian     Amesian     Amesian     Amesian       i 14-00     Amesian     Amesian     Amesian     Amesian     Amesian     Amesian       i 14-00     Amesian     Amesian     Amesian     Amesian     Amesian     Amesian       i 14-00     Amesian     Amesian     Amesian     Amesian     Amesian     Amesian       i 16-00     Amesian     Amesian     Amesian     Amesian     Amesian     Amesian       i 16-00     Amesian     Amesian     Amesian     Amesian     Amesian     Amesian       i 16-00     Amesian     Amesian     Amesian     Amesian     Amesian     Amesian       i 16-00     Amesian     Amesian     Amesian     Amesian     Amesian     Amesian       i 16-00     Amesian     Amesian     Amesian     Amesian     Amesian     Amesian       i 17-00     Amesian     Amesian     Amesian     Amesian     Amesian     Amesian       i 17-00     Amesian     Amesian     Amesian     Amesian     Amesian     Amesian       i 17-00     Amesian     Amesian     Amesian     Amesian     Amesian     Amesian       i 17-00     Amesian     Amesian     Amesian     A                                                                                                    | wb 18:00   | Anmelden | Anmelden | Anmelden               | Anmelden    | Anmelden                      | Anmelden                      |
| in 14-00     Armatian     Armatian     Armatian     Armatian     Armatian     Armatian       in 14:00     Armatian     Armatian     Armatian     Armatian     Armatian       in 16:00     Armatian     Armatian     Armatian     Armatian     Armatian       in 16:00     Armatian     Armatian     Armatian     Armatian     Armatian       in 16:00     Armatian     Armatian     Armatian     Armatian     Armatian       in 16:00     Armatian     Armatian     Armatian     Armatian     Armatian       in 16:00     Armatian     Armatian     Armatian     Armatian     Armatian       in 17:00     Armatian     Armatian     Armatian     Armatian     Armatian       in 17:00     Armatian     Armatian     Armatian     Armatian     Armatian       in 17:00     Armatian     Armatian     Armatian     Armatian     If Util une UIT       in 17:00     Armatian     Armatian     Armatian     Armatian     If Util une UIT       in 17:00     Armatian     Armatian     Armatian     Armatian     If Util une UIT       in 17:00     Armatian     Armatian     Armatian     Armatian     If Util une UIT       in 17:00     Armatian     Armatian     Ar                                                                                                    | wb 13:30   | Anmelden | Anmelden | Anmelden               | Anmelden    | Anmelden                      | Anmelden                      |
| in 14:30     Armadan     Armadan     Armadan     Armadan     Armadan     Armadan       in 16:00     Armadan     Armadan     Armadan     Armadan     Armadan     Armadan       in 16:00     Armadan     Armadan     Armadan     Armadan     Armadan     Armadan       in 16:00     Armadan     Armadan     Armadan     Armadan     Armadan     Armadan       in 16:00     Armadan     Armadan     Armadan     Armadan     Armadan     Armadan       in 16:00     Armadan     Armadan     Armadan     Armadan     Armadan     Armadan       in 17:00     Armadan     Armadan     Armadan     Armadan     Armadan     If Util Unit Ulil<br>Training     If Util Unit Ulil<br>Training     If U                                                                                                    | ab 14:00   | Anmelden | Anmelden | Anmelden               | Anmelden    | Anmelden                      | Anmelden                      |
| i 16:00       Armsdan       Armsdan       Armsdan       Armsdan       Armsdan       Armsdan         i 16:00       Armsdan       Armsdan       Armsdan       Armsdan       Armsdan       Armsdan         i 16:00       Armsdan       Armsdan       Armsdan       Armsdan       Armsdan       Armsdan         i 16:00       Armsdan       Armsdan       Armsdan       Armsdan       Armsdan       Armsdan         i 16:00       Armsdan       Armsdan       Armsdan       Armsdan       Armsdan       Armsdan         i 17:00       Armsdan       Armsdan       Armsdan       Armsdan       Armsdan       Armsdan       Armsdan       I Uti use U12       Tawasgan       I Uti use U12       Tawasgan       I Uti use U12       Tawasgan       I Uti use U12       Tawasgan       I Uti use U12       Tawasgan       I Uti use U12       Tawasgan       I Uti use U12       Tawasgan       I Uti use U12       I Uti use U12       I Uti use U12       I Uti use U12       I Uti use U12       I Uti use U12       I Uti use U12       I Uti use U12       I Uti use U12       I Wassan       I Wassan       I Wassan       I Wassan       I I Wassan       I I Wassan       I I Wassan       I I Wassan       I I Wassan       I I Wassan       I I Wassan       I I Wassan                                                                                                    | wb 14:30   | Anmelden | Anmelden | Anmelden               | Anmelden    | Anmelden                      | Anmelden                      |
| is 18:00     Armadan     Armadan     Armadan     Armadan     Armadan     Armadan     Armadan       is 18:00     Armadan     Armadan     Armadan     Armadan     Armadan     Armadan       is 18:00     Armadan     Armadan     Armadan     Armadan     Armadan     Armadan       is 18:00     Armadan     Armadan     Armadan     Armadan     It Us ure Uz     Temagan       is 17:00     Armadan     Armadan     Armadan     Armadan     It Us ure Uz     Temagan       is 17:00     Armadan     Armadan     Armadan     Armadan     It Us ure Uz     Temagan       is 17:00     Armadan     Armadan     Armadan     Armadan     It Us ure Uz     Temagan       is 18:00     Armadan     Armadan     Armadan     Armadan     It Us ure Uz     Temagan       is 18:00     Armadan     Armadan     Armadan     Armadan     It Us ure Uz     Temagan       is 18:00     Armadan     Armadan     Armadan     Armadan     It Us ure Uz     Temagan       is 18:00     Armadan     Armadan     Armadan     It Us ure Uz     It Us ure Uz     It Us ure Uz       is 18:00     Armadan     Armadan     Armadan     Armadan     It Us ure Uz     It Us ure Uz                                                                                                    | wb 16:00   | Anmelden | Anmelden | Anmelden               | Anmelden    | Anmelden                      | Anmelden                      |
| at 18-00     Armadan     Armadan     Armadan     Armadan     Armadan     Armadan     Armadan       at 18-00     Armadan     Armadan     Armadan     Armadan     Armadan     Armadan     Armadan       at 17:00     Armadan     Armadan     Armadan     Armadan     Armadan     Interian     Interian                                                                                                    | wb 16:30   | Anmelden | Anmelden | 2                      | Anmelden    | Anmelden                      | Anmelden                      |
| ab 18:30     Armadan     Armadan     Armadan     Armadan     Armadan     Armadan     Armadan     Armadan     Armadan     Armadan     Armadan     Armadan     Armadan     Armadan     Armadan     Armadan     Armadan     Armadan     Armadan     Armadan     Armadan     Armadan     Armadan     I UID und UID     I UID und UID     I UID und UI                                                                                                    | wb 18:00   | Anmelden | Anmelden | Anmadan                | Anmelden    | Anmelden                      | Anmelden                      |
| •• 17.00     Annetian     Annetian     Annet                                                                                                    | wb 16:30   | Anmelden | Anmelden | Anmelden               | Anmelden    | Anmelden                      | Anmelden                      |
| •••• 17:30         Anmatian         Anmatian         Anmatian         O (17.07 - 18.20<br>3 2) mm         O (17.07 - 18.20<br>3 2) mm         O (17.07 - 18.20 mm         O (17.07 - 18.20 mm         O (17.07 - 18.20 mm         O (17.07 - 18.20 mm         O (17.07 - 18.20 mm         O (17.07 - 18.20 mm         O (17.07 - 18.20 mm         O (17.07 - 18.20 mm         O (17.07 - 18.20 mm         O (17.07 - 18.20 mm                                                                                                    | wb 17:00   | Anmelden | Anmelden | Anmelden               | Anmelden    | U10 und U12<br>Training       | U10 und U12<br>Training       |
| w 18:00     Armedan     Armedan     Imate (0) factor - 20 00<br>S factor - 20 00<br>S f | wb 17:30   | Anmelden | Anmelden | Anmelden               | Anmelden    | (9 17:00 - 18:30<br>∑ 90 min  | (0) 17:00 - 18:30<br>∑ 90 min |
| w 18:20     Armetian     Armetian     Armetian     Image: Control and Control and Contro and Control and Control and Control and Control and Cont                                                                                                    | wb 18:00   | Anmelden | Anmelden | Habby Mead             | Hobby Mored |                               |                               |
| w 19:00     Armedian     Armedian       w 19:00     Armedian     Armedian       w 20:00     Armedian     Armedian       w 20:00     Armedian     Armedian       w 20:00     Armedian     Armedian       w 20:00     Armedian     Armedian       w 20:00     Armedian     Armedian       w 20:00     Armedian     Armedian       w 20:00     Armedian     Armedian       w 20:00     Armedian     Armedian       w 20:00     Armedian     Armedian       w 21:00     Armedian     Armedian       Armedian     Armedian     Armedian       w 21:00     Armedian     Armedian       Armedian     Armedian     Armedian                                                                                                    | wb 18:30   | Anmelden | Anmelden | ∑ (20 mh               | ∑ 120 min   | Aktive Hermen                 | Aktive Hermen                 |
| b 19:30     Armadan     Armadan     Armadan       b 20:00     Armadan     Armadan     Armadan       b 20:30     Armadan     Armadan     Armadan       b 20:30     Armadan     Armadan     Armadan       b 20:30     Armadan     Armadan     Armadan       b 21:00     Armadan     Armadan     Armadan       b 21:00     Armadan     Armadan     Armadan       b 21:00     Armadan     Armadan     Armadan                                                                                                    | wb 19:00   | Anmelden | Anmelden |                        |             | (0) 18:30 - 20:00<br>∑ 90 min | (0) 18:30 - 20:00<br>∑ 90 min |
| xx 20:00         Anmetian         Anmetian                                                                                                    | wb 19:30   | Anmelden | Anmelden |                        |             |                               |                               |
| se 20:00     Anmetian     Anmetian     Anmetian     Anmetian     Anmetian       se 21:00     Anmetian     Anmetian     Anmetian     Anmetian     Anmetian       se 21:00     Anmetian     Anmetian     Anmetian     Anmetian     Anmetian       se 21:00     Anmetian     Anmetian     Anmetian     Anmetian     Anmetian                                                                                                    | wb 20:00   | Anmelden | Anmelden | Anmelden               | Anmelden    | 3 Annelden                    | Anmelden                      |
| xb 21:00         Armatian         Armatian         Armatian         Armatian         Armatian           xb 21:00         Armatian         Armatian         Armatian         Armatian         Armatian                                                                                                    | wb 20:30   | Annelden | Anmelden | Anmelden               | Anmelden    | Anmelden                      | Annelden                      |
| eb 21:30 Annelden Annelden Annelden Annelden Annelden Annelden Annelden                                                                                                    | wb 21:00   | Anmelden | Anmelden | Anmelden               | Anmelden    | Anmelden                      | Anmelden                      |
|                                                                                                    | wb 21:30   | Anmelden | Anmelden | Anmelden               | Anmelden    | Anmelden                      | Anmelden                      |

Nun kann zwischen Einzel und Doppel gewählt werden (1).

Der Platzt wird angezeigt, kann hier auch noch einmal geändert werden (2).

Das ausgewählte Datum und die Uhrzeit werden angezeigt (3).

Die Buchungsdauer des Platzes (4). Für ein Einzel ist immer 1h vorgesehen und für ein Doppel 1,5h.

Der Buchungsverantwortlicher (5).

Unter (6) könnt ihr einen Mitspieler aus dem Verein auswählen, oder einen Gastspieler eintragen oder einen Mitspieler suchen.

Möchtet ihr mit einem Gastspieler einen Platz buchen geht ein Fenster auf in dem ihr diesen anmelden müsst. Das ist aus Versicherungsgründen notwendig (7)

| Neue Buchung erstellen                                                                                                    | ×                                                                                                    |
|----------------------------------------------------------------------------------------------------|----------------------------------------------------------------------------------------------------|
| Buchungsdetails<br>Wähle die Buchungsart und den<br>Platz aus.                                                                                                    | Einzel                                                                                                    |
| Zeitplanung<br>Lege Datum, Uhrzeit und Dauer fest.                                                                                                    | Datum: 02.05.2024      Uhrzeit:     16 : 30      Dauer:     01:00 Stunden                                        |
| Teilnehmer<br>Wähle den<br>Buchungshauptverantwortlichen<br>aus. Füge Mitspieler hinzu. Markiere,<br>wenn weitere Mitspieler gesucht<br>werden oder füge die Gastspieler<br>hinzu. | Sandra Herdtner<br>Sandra Herdtner<br>Mitspieler<br>Auswählen<br>6<br>Mitspieler gesucht<br>● Mitspieler gesucht |
| Schließen                                                                                                    | Weiter                                                                                                    |

| Wähle den                                                           | Buchungshauptverantwortlicher: |   |  |  |  |  |
|---------------------------------------------------------------------|--------------------------------|---|--|--|--|--|
| Buchungshauptverantwortlichen<br>aus Füge Mitspieler hinzu Markiere | Sandra Herdtner                |   |  |  |  |  |
| wenn weitere Mitspieler gesucht<br>werden oder füge die Gastspieler | Att Mitspieler                 |   |  |  |  |  |
| hinzu.                                                              | Auswählen                      |   |  |  |  |  |
|                                                                     | Mitspieler gesucht             |   |  |  |  |  |
|                                                                     | Gastdetails                    |   |  |  |  |  |
|                                                                     | Vorname                        |   |  |  |  |  |
|                                                                     | Vorname des Gastes             |   |  |  |  |  |
|                                                                     | Nachname                       |   |  |  |  |  |
|                                                                     | Nachname des Gastes            |   |  |  |  |  |
|                                                                     | E-Mail                         |   |  |  |  |  |
|                                                                     | E-Mail des Gastes              |   |  |  |  |  |
|                                                                     | Preiskategorie                 |   |  |  |  |  |
|                                                                     | Bitte wählen                   | ~ |  |  |  |  |
|                                                                     |                                |   |  |  |  |  |
|                                                                     | Hinzufügen                     |   |  |  |  |  |
|                                                                     |                                |   |  |  |  |  |

Wenn alle Eintragungen gemacht sind und auf weiter geklickt wird erscheint noch einmal eine Zusammenfassung der Buchung zur Kontrolle.

Dort wird noch einmal der Spielmodus (1), der gewählte Platzt (2), Datum und Uhrzeit (3), wer mit spielt mit wem (4) angezeigt. Sollte ein Fehler unterlaufen sein, kann man zurück auf die vorherige Seite (5), wenn man die Buchung verwerfen will, schließt man das Fenster (6), ansonsten drückt man auf Buchen (7).

| Neue Buchung e  | erstellen                           | ×                                                  |
|-----------------|-------------------------------------|----------------------------------------------------|
| i≣ Buchungsart: | Einzel                              | ОТірр                                              |
| 📍 Platz:        | Platz 3                             | Alle Teilnehmer erhalten nach Abschluss            |
| 苗 Datum:        | 02.05.2024 <b>§</b> 16:30 bis 17:30 | der Buchung nochmal eine E-Mali als<br>Bestätigung |
| 💒 Spieler:      | Sandra Herdtner                     |                                                    |
| Schließen 6     | <b>v</b>                            | 5 Zurück Buchen                                    |

Wenn die Buchung abgeschlossen wurde, springt die Anzeige auf die Buchungsoberfläche. Zum Abschluss der Buchung erhalten der oder die ausgewählte Spieler autom. eine Email mit der Buchung. Somit wissen alle Mitspieler immer, wann und welcher Platz für sie gebucht ist.

Auf der Übersicht erscheint dann die Buchung:

| Datum      | Uhrzeit                     | Platz                           | Buchungsart     | Spieler                  | Aktioner |
|------------|-----------------------------|---------------------------------|-----------------|--------------------------|----------|
| 30.04.24   | 10:00 - <mark>1</mark> 1:00 | Platz 4                         | Linzel          | S. Herdtner A. Vogelwaid |          |
| 02.05.24   | 16:30 - 17:30               | Platz 3                         | Linzel          | S. Herdtner S. Herdtner  |          |
| 05.05.2024 | 09:30 - 12:30               | Platz 3 Platz 4                 | Spielbetrieb    |                          |          |
| 19.05.2024 | 10:00 - 14:00               | Platz 1 Platz 2 Platz 3 Platz 4 | <b>Turniere</b> |                          |          |

Auf dieser Ansicht kann dann, falls das Spiel nicht stattfinden soll, eine Stornierung vorgenommen werden. Dazu einfach die entsprechende Buchung in den Mülleimer klicken.

An dieser Stelle denkt bitte daran, die Stornierungen rechtzeitig vorzunehmen, denn nur so haben andere Vereinsmitglieder die Möglichkeit doch noch den Platzt zu buchen.

#### 5. Passwort ändern und Abmelden

Wenn ihr angemeldet seid, geht ihr in der oberen Leiste auf den Pfeil neben eurem Namen und auf Kontoeinstellungen. Dort könnt ihr euch auch nach einer Buchung abmelden

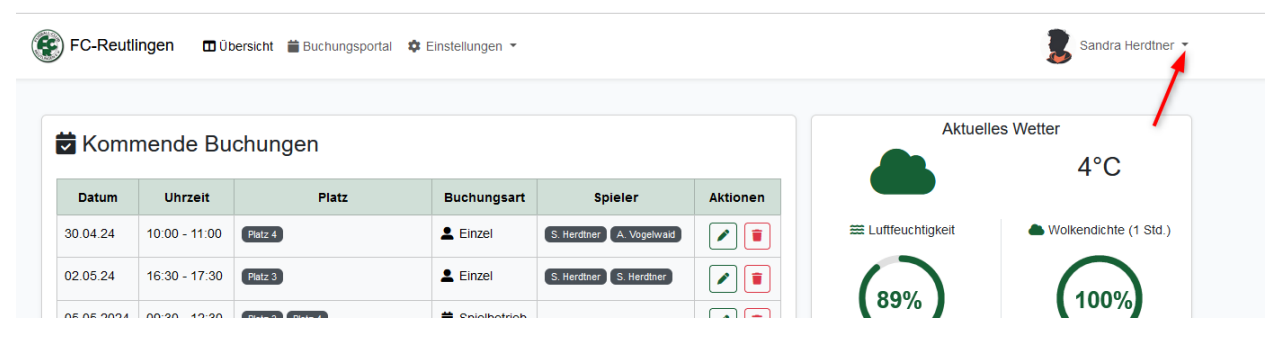

Hier könnt ihr Eure Kontoeinstellungen prüfen oder ändern. Ihr findet die Möglichkeit das Passwort zu ändern (1) oder eure Benachrichtigungsoptionen zu prüfen /ändern (2).

|                                       | Kontoeinstellungen                                    |           |  |  |  |
|---------------------------------------|-------------------------------------------------------|-----------|--|--|--|
| Persönliche Daten Passwort ändern Ben | achrichtigungsoptionen                                |           |  |  |  |
|                                       |                                                       |           |  |  |  |
|                                       | E Persönliche Daten                                   |           |  |  |  |
|                                       | Bearbeite deine Benutzerdaten, E-Mail und Profiibild. |           |  |  |  |
|                                       | Anzeigename                                           |           |  |  |  |
| Sandra Herdtner                       | Sandra Herdtner                                       | -         |  |  |  |
|                                       | sherdtner@web.de                                      | 20        |  |  |  |
|                                       | Profilfoto                                            |           |  |  |  |
|                                       | Durchsuchen Keine Datei ausgewählt.                   |           |  |  |  |
|                                       |                                                       | Speichern |  |  |  |

#### 6. Buchungsrichtlinien

Aktuell gelten folgende Buchungsrichtlinien:

Es können in einem Zeitraum von 2 Wochen nur 2 Buchungen pro Spieler gebucht werden (1+2). Ist die erste Buchung gespielt kann eine weiter nachgebucht werden.

Die Buchungsdauer ist für Einzel auf 1h, Doppel 1,5h und andere Buchungsarten auf unbegrenzt eingestellt (3).

Die Stornierung hat keine Frist (4).

## Verwaltung der Buchungsrichtlinien

| + Neue Eintrag                                                                                                    | 1                           | 2                | 3                      | 4                 |                                                                                                    |
|----------------------------------------------------------------------------------------------------|-----------------------------|------------------|------------------------|-------------------|----------------------------------------------------------------------------------------------------|
| Buchungsart                                                                                                    | Max. Buchungen im<br>voraus | Buchungszeitraum | Dauer der<br>Buchungen | Stornierungsfrist | Aktionen                                                                                                    |
| Einzel                                                                                                    | 2                           | 14 Tage          | 60 min                 | 0 h               |                                                                                                    |
| Doppet                                                                                                    | 2                           | 14 Tage          | 90 min                 | 0 h               | <ul> <li>Image: A state of the state of the state of</li></ul> |
| Training         Platzwartung         Spielbetrieb         Vereinsmeisterschaften         Turniere           Events         Gesperrt </td <td>Unbegrenzt</td> <td>2 Jahre</td> <td>Unbegrenzt</td> <td>0 h</td> <td></td> | Unbegrenzt                  | 2 Jahre          | Unbegrenzt             | 0 h               |                                                                                                    |
|                                                                                                    |                             |                  |                        | Elem 10           | iente pro Seite                                                                                                    |

#### 7. Buchungsarten

Für verscheiden Verantwortlichkeiten gibt es verschiedene Rechte.

| Aktiv | Name                            | Beschreibung                                                                    | Anzahl<br>Spieler | Benutzerfreigaben                                                           | Überbuchungsrechte | Optionen |
|-------|---------------------------------|---------------------------------------------------------------------------------|-------------------|-----------------------------------------------------------------------------|--------------------|----------|
|       | Le Einzei                       | Reservierung für Einzel.                                                        | 2                 | Admin Editor Platzwart Spieler<br>Verbandsspieler Trainer Mannschaftsführer |                    | 2        |
|       | 2 Doppel                        | Reservierung für Doppel.                                                        | 4                 | Admin Editor Platzwart Spieler<br>Verbandsspieler Trainer Mannschaftsführer |                    | 2        |
|       | Training                        | Reservierung einer Trainingseinheit mit Trainer.                                | 0                 | Admin Trainer                                                               |                    |          |
|       | 🖋 Platzwartung                  | Reservierung für Platzwartung.                                                  | 0                 | Admin Editor Platzwart                                                      |                    |          |
|       | Spielbetrieb                    | Reservierung für Verbandsspiele.                                                | 0                 | Admin Editor Mannschaftsführer                                              |                    | 2        |
|       | <b>V</b> Vereinsmeisterschaften | Reservierung für Vereinsmeisterschaften.                                        | 0                 | Admin Editor                                                                |                    | 2        |
|       | Turniere                        | Dieser Eintrag wird verwendet, wenn außerhalb<br>der Öffnungszeiten oder Saison | 0                 | Admin Editor                                                                |                    |          |
|       | Events                          | Dieser Eintrag wird verwendet, wenn außerhalb<br>der Öffnungszeiten oder Saison | 0                 | Admin Editor                                                                |                    |          |
|       | <b>⊘</b> Gesperrt               | Dieser Eintrag wird verwendet, wenn außerhalb<br>der Öffnungszeiten oder Saison | 0                 | Admin Platzwart                                                             |                    | ۷        |

Spieler  $\rightarrow$  alle Schnupperer und aktive Vereinsmitglieder.

Trainer $\rightarrow$  alle dem Verein zugehörige, gemeldete Trainer

Platzwart→ gewählte Platzwart des FC Tennis

Mannschaftsführer  $\rightarrow$  die im Verein gemeldeten Mannschaftsführer

Admin $\rightarrow$  Dennis Riekert, Tilo Diemand und Sandra Herdtner